The sole responsibility for the content published on this document lies with the authors. It does not necessarily reflect the opinion of the Innovation and Networks Executive Agency (INEA) or the European Commission (EC). INEA or the EC are not responsible for any use that may be made of the information contained therein.

# WP3 D3.2 Optimisation Tool for Distribution Network Planning User guide & test cases

\* \* \* \* \* \* \* \* \*

This project has received funding from the European Union's Horizon 2020 research and innovation programme under grant agreement No 864298.

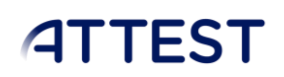

### DOCUMENT CONTROL PAGE

| Document                | User guide                                                                                                |
|-------------------------|----------------------------------------------------------------------------------------------------|
| Түре                    | Report                                                                                                    |
| DISTRIBUTION LEVEL      | Public                                                                                                    |
| Due Delivery Date       | 30/09/2022                                                                                                |
| DATE OF DELIVERY        | 30/09/2022                                                                                                |
| Version                 | V1.0                                                                                                    |
| Deliverable Responsible | University of Manchester                                                                                  |
| Author(s)               | Dr Andrey Churkin, Dr Wangwei Kong, Dr Eduardo<br>Alejandro Martínez Ceseña, Prof Pierluigi<br>Mancarella |
| Official Reviewer(s)    | Miguel A. Sanz-Bobi, COMILLAS, Tomislav Capuder,<br>University of Zagreb                                  |

### DOCUMENT HISTORY

| Authors                                                                     | Date                                                                                                    | Changes                                                                                                    |
|-----------------------------------------------------------------------------|----------------------------------------------------------------------------------------------------|----------------------------------------------------------------------------------------------------|
| Dr Wangwei Kong, Dr Andrey Churkin,<br>Dr Eduardo Alejandro Martínez Ceseña | 05/09/2022                                                                                                    | Initial structure of the document containing main contents                                                                                                    |
| Dr Andrey Churkin, Dr Eduardo<br>Alejandro Martínez Ceseña                  | 26/09/2022                                                                                                    | Detailed description of the tool,<br>examples of input/output and the<br>command line interface, case study<br>of a distribution network                                                                                                    |
| Dr Miguel A. Sanz-Bobi, Dr Tomislav<br>Capuder, Dajana Vrbičić Tenđera      | 29/09/2022                                                                                                    | Internal review                                                                                                    |
| Dr Andrey Churkin, Dr Eduardo<br>Alejandro Martínez Ceseña                  | 30/09/2022                                                                                                    | Finalising the document.<br>Incorporating suggestions and<br>modifications from the reviewers.                                                                                                    |
|                                                                             |                                                                                                    |                                                                                                    |
|                                                                             |                                                                                                    |                                                                                                    |
|                                                                             | AUTHORS Dr Wangwei Kong, Dr Andrey Churkin,<br>Dr Eduardo Alejandro Martínez Ceseña Dr Andrey Churkin, Dr Eduardo Alejandro Martínez Ceseña Dr Miguel A. Sanz-Bobi, Dr Tomislav Capuder, Dajana Vrbičić Tenđera Dr Andrey Churkin, Dr Eduardo Alejandro Martínez Ceseña | AUTHORSDATEDr Wangwei Kong, Dr Andrey Churkin,<br>Dr Eduardo Alejandro Martínez Ceseña05/09/2022Dr Andrey Churkin, Dr Eduardo<br>Alejandro Martínez Ceseña26/09/2022Dr Miguel A. Sanz-Bobi, Dr Tomislav<br>Capuder, Dajana Vrbičić Tenđera29/09/2022Dr Andrey Churkin, Dr Eduardo<br>Alejandro Martínez Ceseña30/09/2022 |

## Table of Contents

| 1. AIM                                            | 5  |
|---------------------------------------------------|----|
| 2. INTRODUCTION                                   | 5  |
| 3. GETTING STARTED                                | 7  |
| 4. TOOL INSTALLATION                              | 8  |
| 5. TOOL EXECUTION                                 | 10 |
| 6. INPUT AND OUTPUT DATA                          | 13 |
| 7. Test cases                                     | 14 |
| 7.1. Network for demonstration: 3-bus test system | 14 |
| 8. References                                     | 19 |
| APPENDIX A: CASE3.M DATA                          | 19 |

# List of figures

| Figure 1. Visualization of the path-dependent network reinforcement: (left) two input scenario<br>provided by ATTEST test cases corresponding to active and slow economies, (right) scenario tre<br>generated in the distribution planning tool. | )s<br>e<br>6 |
|----------------------------------------------------------------------------------------------------|--------------|
| Figure 2. Example of CLI using Anaconda Prompt                                                                                                    | 8            |
| Figure 3. Example of CLI using Windows Command Prompt                                                                                                    | 8            |
| Figure 4. Example of the tool's interface with available commands and options                                                                                                    | .1           |
| Figure 5. Example of the help information for the investment planning tool                                                                                                    | .2           |
| Figure 6. Topology of the 3-bus test system                                                                                                    | .4           |

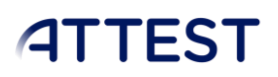

### List of abbreviations and acronyms

AC – Alternating Current

ATTEST – "Advanced Tools Towards cost-efficient decarbonisation of future reliable Energy SysTems" project

- CLI Command-line Interface
- DC Direct Current
- DSO Distribution System Operator
- OPF Optimal Power Flow
- TSO Transmission System Operator
- WP Work Package

### 1. Aim

This document provides a step-by-step guide to installing and using the Python-based model developed for Deliverable 3.2 "Optimisation tool for distribution network planning" within the Advanced Tools Towards cost-efficient decarbonisation of future reliable Energy SysTems (ATTEST) project. The tool determines optimised investment plans for distribution systems, considering different future energy scenarios and integration of demand-side flexibilities.

### 2. Introduction

The ATTEST project aims to develop an open-source toolbox comprising a suite of innovative tools to support TSOs / DSOs synergic operation, optimal maintenance of assets, and coordinated planning of both transmission and distribution systems for 2030 and beyond.

This document presents a user guide for the deliverable D3.2 "Optimization tool for distribution network planning", which includes the installation and execution of the tool. The distribution network planning tool comprises multi-stage stochastic optimisation models that enable exploiting the potential of flexible resources. The stochastic formulation (non-recombining scenario trees) is complemented by a simulation-based optimisation framework to produce adaptive path-dependent network reinforcement strategies. One of the major challenges of distribution network planning is the high computation cost of evaluating a potentially massive number of investments under uncertain future conditions. To tackle this challenge, the proposed distribution network planning tool adopts a recursive algorithm for optimisation. The recursive function considers a reduced search space by terminating all infeasible investment strategies (Martinez Cesena & Mancarella, 2016). Thus, the computation time is minimised compared to a full exhaustive search.

The principles of path-dependent network planning can be visualised as shown in Figure 1. The planning tool receives two scenarios (corresponding to active and slow economies) that form an envelope of possible future system development across multiple years, e.g., 2020, 2030, 2040, and 2050. Then, these extreme scenarios are transformed into a scenario tree, where at each year, possible future trajectories branch into a more active one and a slower one. In this manner, the planning problem represents a portfolio of investment decisions and can capture the effects of non-asset-based solutions, e.g., activating flexibility resources. The recursive function iteratively verifies the feasibility of different investment decisions, starting with the initial year, usually 2020, and moving forward in time. The investments are optimised considering capital expenditures (assets built) and security standards.

USER GUIDE & TEST CASES

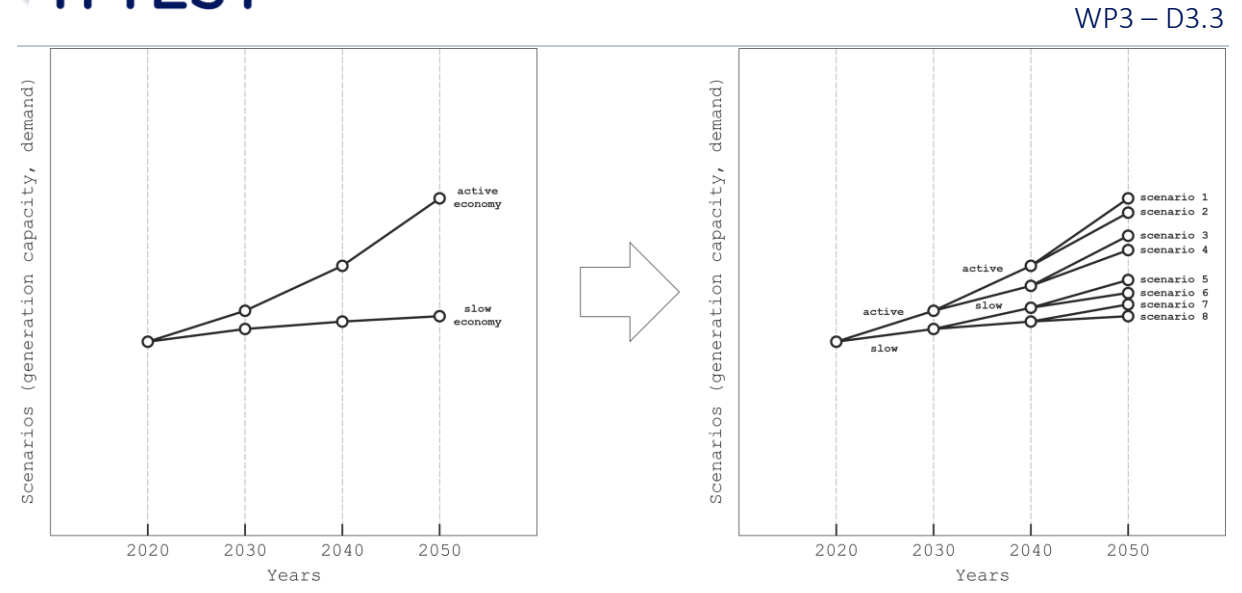

Figure 1. Visualization of the path-dependent network reinforcement: (left) two input scenarios provided by ATTEST test cases corresponding to active and slow economies, (right) scenario tree generated in the distribution planning tool.

However, the formulated multi-year investment approach is a hard combinatorial problem, which becomes computationally infeasible for a large number of possible investments, i.e., when multiple lines can be built with a variety of capacity update options. In this regard, the planning tool first runs a screening model. This model identifies potential interventions using a DC OPF formulation, compares these results with a given investment catalogue, and produces clusters of investments for the planning tool. Therefore, for the sake of computational effectiveness, the planning tool evaluates clusters of investment decisions, i.e., groups of line updates, but not individual line updates.

At a high level, the structure of the planning tool consists of the two main components:

1. Screening model

The screening model is a case of the linearised DC OPF formulation. This model is solved individually for each node of the scenario tree (each combination of scenarios and years). However, the path dependence is not considered in these simulations, i.e., investment decisions in one year do not affect decisions in the upcoming years. Such simplified modelling enables fast identification of potential network updates. The identified investment options are grouped into clusters of investments, which will be used in the second planning stage. The number of clusters produced depends on the number of distinguishable solutions (line capacity updates) in different scenarios and years. This number can reach the total number of nodes in the scenario tree. However, as will be further explained in the document, a special parameter is introduced to limit the maximum number of clusters.

2. Recursive planning algorithm

The planning algorithm iteratively evaluates the feasibility of the identified clusters of investments for all nodes of the scenario tree. An exact AC OPF model is used for the simulations, and the path dependence is introduced to produce a consistent portfolio of investment for different scenarios and capture the effects of flexibility. The algorithm starts with the initial year, for example, 2020, and moves forward in time to identify feasible investments while minimising costs. The output of the algorithm is a multi-year portfolio of optimal investments for the two given scenarios, active and slow economies.

A more detailed description of the proposed tool can be found in (Kong, et al., 2021). The remainder of this document is structured as follows. Sections 3 and 4 provide a detailed description of the steps needed to install the planning tool. Then, Section 5 introduces the main commands and options for interacting with the tool and launching the planning model. The format and location of input data are discussed in Section 6. Finally, Section 7 demonstrates the performance of the tool for an illustrative planning problem, a 3-bus case study. Description of this case study is given in the Appendix.

A test case from the ATTEST data base is shown as an example for executing the developed distribution network planning tool.

### 3. Getting started

Note that within ATTEST project, all developed tools are being accessed through a platform developed within WP6. Thus, users would not necessarily need to go through the installation of Tool 3.1. However, this document provides a complete guide for users who are willing to use the open-source distribution network planning tool solely.

The following components are required to successfully run the tool, including a Python compiler and a Command Line Interface (CLI), also known as console or command prompt:

1. **Python compiler** – The model was developed using Spyder and VScode. The former is provided by Anaconda3:

https://conda.io/docs/user-guide/install/index.html

2. **CLI** – Anaconda also provides a CLI (i.e., Anaconda Prompt). To access the CLI in in windows, go to:

Start -> All Programs -> Anaconda3 -> Anaconda Prompt

- 3. Git Git is a free and open-source distributed version control system. Available at: https://git-scm.com/downloads
- 4. **The Python model** The Python model is a set of scripts and programs that can be cloned to the user's computer from the Git repository.

#### Typical questions:

Why is the Python compiler needed?

The Python compiler allows to edit the model and create new case studies.

#### Why is a CLI needed?

The CLI allows to install, run and update the model. These applications will be illustrated below.

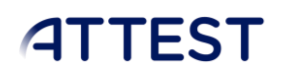

### 4. Tool Installation

1. Request access rights to the ATTEST Tool 3.1 online repository on GitHub using the following link:

#### https://github.com/jnmelchorg/pyensys

Note that this Git repository, called Pyensys, includes tools developed by the University of Manchester for different projects, including ATTEST. Therefore, if cloning Pyensys, a user will get of copy of multiple tools, some of which are not relevant to distribution network planning. Nonetheless, cloning these tools together to a user's computer does not cause any conflicts or errors. Users can clone this entire repository and use only the tools and commands designed for distribution network planning.

2. Install and open a CLI, as shown in Figure 2. Alternatively, users can launch the tool via Command Prompt (cmd.exe), as shown in Figure 3.

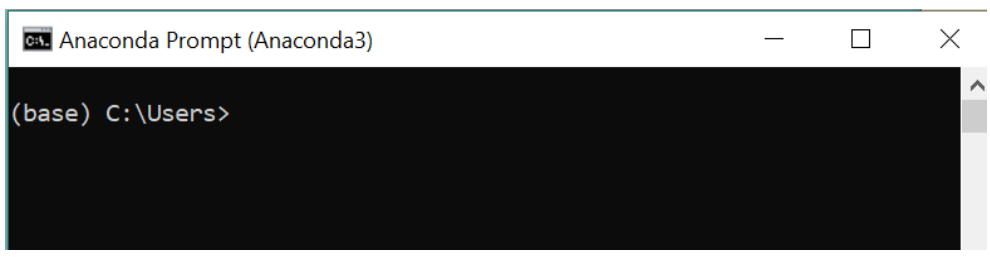

Figure 2. Example of CLI using Anaconda Prompt

| Command Prompt                                  | _ | $\times$ |
|-------------------------------------------------|---|----------|
| Microsoft Windows [Version 10.0.19042.1889]     |   | ^        |
| (c) Microsoft Corporation. All rights reserved. |   |          |
|                                                 |   |          |
| C:\Users\m36330ac>                              |   |          |
|                                                 |   |          |

Figure 3. Example of CLI using Windows Command Prompt

3. Navigate, using the CLI to the location where the ATTEST Tool 3.1 model should be installed. The change directory, 'cd', command can be used:

#### cd C:\ Location\_of\_software\ ATTEST\_Tool3.1

Note that the command 'dir' can be used to see the folders available, and the command 'cd ..' can be used to go back one folder:

dir

#### *cd* ..

4. Now, clone the tool from the Git repository to the computer using the "Git clone" command:

*Git clone https://github.com/jnmelchorg/pyensys.git* 

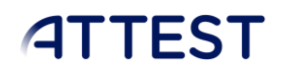

The models will be automatically copied to the specified directory, and version control will be activated via GitHub functionalities.

5. Use console to go into the folder where the model is located.

cd C:\ Location\_of\_software\ ATTEST\_Tool3.1

6. The console will now display the name of the current branch, typically the master branch. The branches are different versions of the model that allow users to modify the model and track changes while keeping the original version of the model (master version) available. To see all available branches, use the command:

#### git branch -a

To access a specific branch, use the following command:

#### git checkout branch\_name

7. Before installing the tool, users can select a virtual environment in Python. A list of existing environments can be called by:

#### conda env list

A new environment for testing the tools can be created with the command:

#### conda create -n new\_enviroment\_name Python=3.9

Then, the environment can be activated by:

#### conda activate new\_enviroment\_name

8. Now, when the Pyensys models have been cloned to the computer and a Python environment has been selected, it is time to install the planning tool. The installation can be initiated using the following command:

#### Python setup.py install

Note that such installation will not allow users to modify the codes of the tool. If needed, users can initiate installation in the development mode using the command:

#### pip install -е.

9. At this stage, the model has been installed. However, the model also requires several Python packages that may not yet be installed. In this case, when running a Python model, the console will display an error stating that a package was not found. For example, if the console is displaying that the 'pyomo' package is missing, this package has to be installed before launching the tool. The most common package installation commands are 'pip install' and "conda install":

#### pip install pyomo

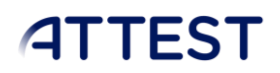

#### conda install pyomo

To check all the Python package versions, use the command:

#### pip list

#### conda list

10. Below is the list of required Python packages:

- a. click==8.1.3
- b. Cython==0.29.32
- c. networkx==2.8.5
- d. numpy==1.23.1
- e. openpyxl==3.0.10
- f. pandapower==2.10.1
- g. pandas==1.4.3
- h. Pyomo==6.4.1
- i. pyparsing==3.0.9
- j. pypsa==0.20.0
- k. tables==3.7.0

### 5. Tool execution

1. Users can run the tool in the folder "path/ATTEST\_Tool3.1" with the command:

#### Python cli.py

Or simply by calling the Pyensys models:

#### pyensys

If launched successfully, the tool will print out its interface, displaying available commands and options, as shown in Figure 4.

01

| Usage: pyensys [OPTI                                       | ONS] COMMAND [ARGS]                                                 |
|------------------------------------------------------------|---------------------------------------------------------------------|
| Prepare pyene simu                                         | lation                                                              |
| Options:<br>init BOOLEAN<br>hydro INTEGER<br>profile /no-p | Take the settings frominit<br>Number of hydropower plants<br>rofile |
| help                                                       | Show this message and exit.                                         |
| Commands:                                                  |                                                                     |
| run                                                        | 10 anuar (1-u                                                       |
| run-ac                                                     | AC power TIOW                                                       |
| nun dist noth                                              | Call ATTEST's distribution network planning to                      |
| pup-e                                                      | Depart Arrest's distribution network planning to                    |
| run-en                                                     | Prepare energy balance and network simulation                       |
| run-example-hvdro                                          | Prepare energy balance and network simulation                       |
| run-n                                                      | Prepare electricity network simulation                              |
| run-res                                                    | Prepare Network Simulation                                          |
| run_pyene                                                  | run simulation specified in excel file                              |
| test                                                       | Hidden development functionality                                    |
|                                                            |                                                                     |

Figure 4. Example of the tool's interface with available commands and options

Note that only two commands correspond to the ATTEST distribution network planning tool, namely "run-dist\_invest" and "run-dist\_path". The "run-dist\_invest" command, short for "run distribution investment models", launches the complete set of models with full planning functionalities and user's control over the input data. That is, the screening model will be solved for a selected case study to identify clusters of investments. Then, a scenario tree will be generated and the recursive planning model will launched to find path-dependent feasible investment plans. Another command, "run-dist\_path", is designed for developers and more advanced users who want to test the investment model for different scenarios and investment options. This command requires a predefined scenario tree with possible investment decisions in JSON format.

2. The investment model can be launched by the command:

#### pyensys run-dist\_invest

Users can read the description of available options by using the "--help" command:

#### pyensys run-dist\_invest --help

An example of the "--help" command output is given in Figure 5.

| ptions:               |                                                                                                    |
|-----------------------|----------------------------------------------------------------------------------------------------|
| output_dir TEXT       | Full path of the outputs. By<br>default:c:\users\m36330ac\documents\mega\eduardo<br>alejandro martinez cesena\wp3\python\from<br>nicolas\pyensys\pyensys\tests\outputs\output.ison.                                                                                                    |
| case TEXT             | Location and name of m file. By<br>defaultc:\users\m36330ac\documents\mega\eduardo<br>alejandro martinez cesena\wp3\python\from<br>nicolas\pyensys\pyensys\tests\matpower\case3.m.                                                                                                    |
| line_capacities FLOAT | List of line capacities [MVA]. By default: [0.045,<br>0.075, 0.1125, 0.15, 0.225, 0.3, 0.5, 0.75, 1.0,<br>2.0, 5.0, 10.0, 20.0, 30.0, 40.0, 50.0, 60.0, 80.0,<br>100.0, 250.0, 500.0].                                                                                                    |
| TRS_capacities FLOAT  | List of transformer capacities [MVA]. By default:<br>[1.0, 2.0, 5.0, 10.0, 20.0, 30.0, 40.0, 50.0, 60.0,<br>80.0, 100.0, 250.0, 500.0]                                                                                                    |
| line_Costs TEXT       | Line costs [f/km]. By default it is an empty list<br>[] and the model assumes 60000*line capacity. The<br>costs can alsobe added here, e.g., using the line<br>capacities above: [1800, 3000, 4500, 6000, 9000,<br>12000, 20000, 30000, 40000, 80000, 200000, 400000,<br>800000, 1200000, 1600000, 2000000, 2400000,<br>3200000, 4000000, 10000000, 2000000]. |
| TRS_costs TEXT        | Transformer costs [£]. By default it is an empty<br>list [] and the model assumes 7000*transformer<br>capacity. The costs can also be added here, e.g.,<br>using the transformer capacities above: [7000,<br>14000, 35000, 70000, 140000, 210000, 280000,<br>350000, 420000, 560000, 700000, 1750000, 3500000].                                               |
| cont_list TEXT        | List of line contingencies. By default is its empty [].                                                                                                    |
| line_length TEXT      | Length of each branch [km], by default it is empty<br>[] and the model assumes all lines are 1km long<br>i.e.,[1, 1, 1, 1, 1, 1, 1, 1, 1, 1, 1, 1, 1, 1                                                                                                    |
| growth TEXT           | Dictionary with demand growth [%] for selected<br>years (e.g., 2020, 2030 and 2040) and scenarios<br>(e.g., active and slow). The first year is taken as<br>the current year and should be assign a growth of<br>0%. By default: {'Active': {'2020': 0, '2030':<br>1.89, '2040': 3.0}, 'Slow': {'2020': 0, '2030': 1.1,<br>'2040': 2.0}}.                     |
| DSR TEXT              | Dictionary with DSR [%] for selected years (e.g.,<br>2020, 2030 and 2040) and scenarios (e.g., active<br>and slow). The format of the information must match<br>growth. By default: {'Active': {'2020': 0,<br>'2030': 0.05, '2040': 0.05}, 'Slow': {'2020': 0,<br>'2030': 0.02, '2040': 0.02}}.                                                               |
| cluster TEXT          | List of investment clusters [MVA]. By default it is<br>set to None and the model will calculate the<br>adequate investment options.                                                                                                    |
| oversize INTEGER      | Option to intentionally oversize investments by<br>selecting the next available value from the<br>line_capacities. By default it is set to 0 (no<br>oversize).                                                                                                    |
| Max_clusters INTEGER  | Constraint on the maximum number of clusters considered. By default it is set to 5.                                                                                                    |
| scenarios TEXT        | List of scenarios to model. By default it is left<br>empty [] and the model will consider all available<br>scenarios, e.g., [0, 1, 2, 3].                                                                                                    |
| help                  | Show this message and exit.                                                                                                    |

#### Figure 5. Example of the help information for the investment planning tool

Most of the options specify the input data for the planning model are self-explanatory (considering the information in the help menu), for example:

- "output\_dir" sets the path for the output directory where results of the planning tool will be saved;
- "case" specifies the location of the MATPOWER file for the case study;

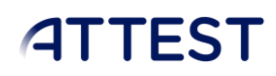

- "line\_capacities" and "TRS\_capacities" are the lists of available investment options for lines and transformers, given in MVA;
- "line\_Costs" and "TRS\_costs" indicate the costs of the investment options for lines and transformers;
- "growth" defines the load growth forecast for each year, for two scenarios corresponding to active and slow economies.
- "DSR" introduces the levels of flexibility for future years as a percentage of the total load.

However, a few options might need additional clarification. The "*Max\_clusters*" option sets an important parameter for the screening model, limiting the number of investment clusters prepared for the recursive investment model. It is not recommended to increase this number significantly due to the computationally demanding combinatorial problem. An empirical limit for this parameter is about 10 clusters. Higher number of clusters will result in the recursive calculation of millions of OPF problems, which is not practical. The "*cont\_list*" parameter allows users to introduce contingencies into the planning problem. However, most of the ATTEST case studies represent radial distribution networks with no feasible contingencies. Therefore, this list is empty by default. The "*line\_length*" parameter affects the costs of investments and can be tuned by users. The default length is assumed 1 km for each line. Finally, the "*oversize*" option can be used to select higher capacity investments than the optimal ones (the next available option will be selected for each line from the investment catalogue). This option might be needed for producing robust investment strategies and avoiding potential congestion and voltage issues.

### 6. Input and output data

1. Input data:

Note that when calling the "run-dist\_invest" command, the specified case study (.m file) has to be placed in a location specified by the user. If the location is not specified, the model will look for the file in:

#### ...pyensys\pyensys\tests\matpower

Similarly, when running the "run-dist\_path" command, if a path is not specified, the model will look for the input (JSON file) in the following location:

#### ...pyensys\pyensys\tests\json

2. Output data:

The output data of the network planning model includes costs and recommended investments across two extreme scenarios. To facilitate integration with other tools within ATTEST, the format of the outputs file is exactly the same as the format of the outputs of the transmission

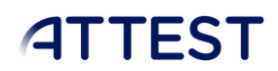

planning tool in T3.1. The output file can be placed in a location selected by the user but, by default, the files are placed in:

...pyensys\pyensys\tests\outputs\output.json

The format of the information, and the use of the tool, are illustrated below with an example.

### 7. Test cases

#### 7.1. Network for demonstration: 3-bus test system

The performance of the planning tool and the format of input/output data is demonstrated based on a simple 3-bus test system. The system is described in the "case3.m" file. Network data can also be found in "Appendix A: case3.m data" of this deliverable. Topology of the network is illustrated in Figure 6.

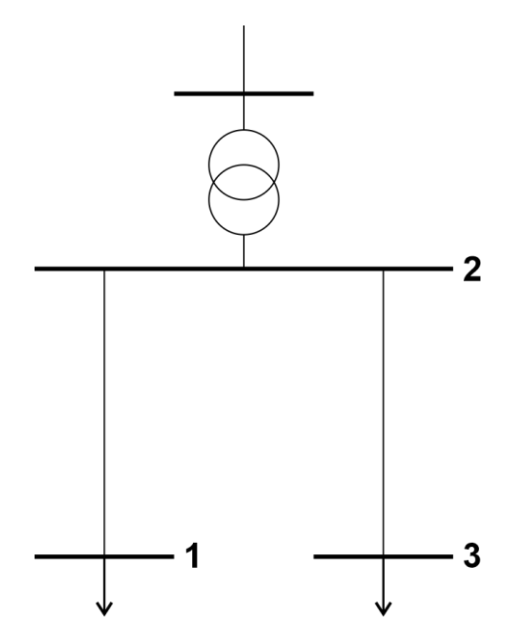

Figure 6. Topology of the 3-bus test system

It is considered that loads of the network will continuously increase in the future according to the default increase multipliers assumption. Three time periods (snapshots of years) are considered in the planning problem: 2020, 2030, and 2050. Only a maximum of three investment clusters are enabled for this simulation. Then, the planning problem is solved by using the "run-dist\_invest" command.

First, the screening model is solved. Its interim results (clusters of investments) are stored in "...pyensys\pyensys\tests\json\ATTEST\_Inputs.json". These results have the following structure:

```
{
  "problem": {
    "inter-temporal opf": false,
    "return_rate_in_percentage": 3.0,
    "non_anticipative": true
  },
  "pandapower mpc settings": {
    "mat file path": "c:\\users\\m36330ac\\documents\\mega\\eduardo alejandro martinez
cesena\\wp3\\python\\from nicolas\\pyensys\\pyensys\\tests\\matpower\\case3.m",
    "frequency": 60.0
  },
  "optimisation_profiles_data": {
    "format_data": "attest",
    "data": [
      {
        "group": "buses",
        "data": [
          [
             1,
             2020,
             0,
             10.0,
             5.0
          ],
          ſ
             1,
             2020,
             2,
             15.0,
             10.0
          ],
          .
          .
          [
             4,
             2040,
             2,
             19.9800000000004,
             13.32000000000004
          ]
        ],
        "columns_names": [
          "scenario",
          "year",
          "bus index",
          "p_mw",
          "q_mvar"
        ]
      }
```

```
]
  },
  "pandapower_optimisation_settings": {
    "display_progress_bar": true,
    "optimisation_software": "pypower"
  },
  "optimisation_binary_variables": [
    {
      "element_type": "line",
      "costs": [
         110000.0,
         160000.0,
         400000.0
      ],
       "elements_positions": [
         ſ
           1,
           3
         ],
         [
           1,
           3
         ],
         [
           1,
           3
         ]
      ],
       "installation_time": [
         0,
         0,
         0
      ],
      "capacity_to_be_added_MW": [
         [
           2.0,
           0.75
         ],
         ſ
           2.0,
           2.0
         ],
         [
           5.0,
           5.0
        ]
      ]
    }
  ]
}
```

{

The load increase is specified separately for each bus, for every year and scenario, as given in the list "buses, data:". The investment parameters are listed in "optimisation\_binary\_variables", which specifies the positions of lines in the investment clusters, installation time, capacities, and costs of the line updates.

This data is automatically passed to the recursive optimisation model, which starts iteratively verifying the feasibility of pre-selected investment plans for every year and scenario. Once solved, the model will save its output to the file "...pyensys\pyensys\tests\outputs\output.json". The output has the following structure:

```
"Country": "case3",
"Case name": "case3",
"Scenario 1": {
  "Total investment cost (EUR-million)": 0.11,
  "Flexibility investment cost (EUR-million)": 0,
  "Net Present Operation Cost (EUR-million)": 0,
  "2020": {
    "Operation cost (EUR-million/year)": 0,
    "Branch investment (MVA)": [
      0,
      2.0,
      0,
      0.75
    ],
    "Flexibility investment (MW)": [
      0,
      0,
      0,
      0
    1
  },
  "2030": {
    "Operation cost (EUR-million/year)": 0,
    "Branch investment (MVA)": [
      0,
      0,
      0,
      0
    ],
    "Flexibility investment (MW)": [
      0,
      0,
      0,
      0
    1
  },
  "2040": {
    "Operation cost (EUR-million/year)": 0,
    "Branch investment (MVA)": [
      0,
      0,
```

```
0,
      0
    ],
    "Flexibility investment (MW)": [
      0,
      0,
      0.
      0
    1
  }
},
"Scenario 2": {
  "Total investment cost (EUR-million)": 0.11,
  "Flexibility investment cost (EUR-million)": 0,
  "Net Present Operation Cost (EUR-million)": 0,
  "2020": {
    "Operation cost (EUR-million/year)": 0,
    "Branch investment (MVA)": [
      0,
      2.0,
      0,
      0.75
    ],
    "Flexibility investment (MW)": [
      0,
      0,
      0,
      0
    ]
  },
  "2030": {
    "Operation cost (EUR-million/year)": 0,
    "Branch investment (MVA)": [
      0,
      0,
      0,
      0
    ],
    "Flexibility investment (MW)": [
      0,
      0,
      0,
      0
    ]
  },
  "2040": {
    "Operation cost (EUR-million/year)": 0,
    "Branch investment (MVA)": [
      0,
      0,
      0,
```

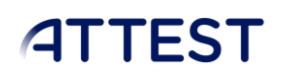

```
0
],
"Flexibility investment (MW)": [
0,
0,
0,
0
]
}
}
```

The information contained in the output is divided into two groups corresponding to "Scenario 1", active economy, and "Scenario 2", slow economy. Within each group, users can find detailed results, such as the costs of investments, indices of updated lines, additional capacity built, and flexibility investments.

### 8. References

Kong, W. et al., 2021. *Optimal Planning Tools for Transmission and Distribution Systems,* s.l.: The University of Manchester.

Martinez Cesena, E. A. & Mancarella, P., 2016. Practical recursive algorithm and flexible open-source applications for planning of smart distribution networks with demand response. *Sustainable Energy Grids and Networks*, Volume 7, pp. 104 - 116.

### Appendix A: case3.m data

```
function mpc = case9
%CASE9 AC Optimal Power flow data for 3 bus, 1 generator case.
% MATPOWER
%% MATPOWER Case Format : Version 2
mpc.version = '2';
%%----- Power Flow Data -----%%
%% system MVA base
mpc.baseMVA = 100;
%% bus data
% bus_i type
                 Pd
                        Qd
                               Gs
                                      Bs
                                             area
                                                    Vm
                                                           Va
                                                                   baseKV zone
   Vmax Vmin
mpc.bus = [
  1.0000 2.0000 10.0000 5.0000
                                     0
                                           0 1.0000 1.0000
                                                                  0 345.0000 1.0000
1.1000 0.9000
```

```
ATTEST
```

USER GUIDE & TEST CASES

```
WP3 – D3.3
 2.0000 3.0000 0 0 0 0 1.0000 1.0000 0 345.0000 1.0000 1.0000
1.0000
 3.0000 2.0000 15.0000 10.0000 0 0 1.0000 1.0000 0 345.0000 1.0000
1.1000 0.9000
];
%% generator data
% bus Pg Qg Qmax Qmin Vg mBase status Pmax

  Pmin
  Pc1
  Pc2
  Qc1min Qc1max
  Qc2min Qc2max
  ramp_agc

 ramp_10 ramp_30 ramp_qapf
mpc.gen = [
2.0000 0 0 30.0000 0 1.0250 100.0000 1.0000 40.0000 0 0 0
0 0 0 0 0 0 0 0
];
%% branch data
                Х
                            b rateA rateB rateC ratio
% fbus tbus r
  angle status angmin angmax
mpc.branch = [
1.0000 2.0000 0.1000 0.5000 0.0200 12.0000 0 0 0 0 1.0000 -360.0000
360.0000
 1.0000 2.0000 0.1000 0.5000 0.0200 12.0000 0 0 0 0 0 -360.0000
360.0000
 2.0000 3.0000 0.1000 0.3300 0.0100 19.0000 0 0 0 0 1.0000 -360.0000
360.0000
 2.0000 3.0000 0.1000 0.3300 0.0100 19.0000 0 0 0 0 0 -360.0000
360.0000
];
%%----- OPF Data -----%%
%% generator cost data
% 1startup shutdownnx1y1% 2startup shutdownnc(n-1)...
                                       ... xn
                                                   yn
                                        c0
mpc.gencost = [
2 0 0 2 4 0
```

```
];
```